Nákup vstupenek prostřednictvím předkupního práva pro permanetkáře - https://vstupenky.hc-vitkovice.cz/

| $\leftarrow$ | C 🗅 https://vstupenky.hc-vitkovice.cz | ···   1                | <b>₹</b>    |   |
|--------------|---------------------------------------|------------------------|-------------|---|
|              | < <u>(</u> )                          |                        | Můj účet -  | ì |
|              |                                       | fipip@seznam.cz        |             |   |
|              |                                       | Nastavení účtu         | ٥           |   |
|              |                                       | Moje objednávky        |             |   |
|              |                                       | Permanentky / VIP / Kl | ubové karty |   |
|              |                                       | [ Odhlásit ]           |             |   |
|              |                                       |                        |             |   |
|              |                                       |                        |             |   |
|              | BLIŽŠÍ INFORMACE O PRODEJI VSTUPENEK  |                        |             |   |

1) Přihlašte se na hlavní stránce webu a v menu Můj účet zvolte Permanentky / Hokej / HC RIDERA VÍTKOVICE

## **2/** Pokud ještě nemáte permanentku přiřazenou ke kontu, tak klikněte na svůj klub, zadejte číslo permanentky, její ověřovací údaj a proveďte její přiřazení. V případě, že permanentku už přiřazenou máte, přeskočte prosím na další bod návodu.

INFO →

|                                             |        | • 2 |
|---------------------------------------------|--------|-----|
| 1 Čícla normanantky / VID / Klubová ko      | etu    |     |
| Zadejte číslo permanentky / VIP / Klubové l | karty. |     |
| 2. Ověřovací kód                            |        |     |
| Zadejte ověřovací kód.                      |        |     |
|                                             |        |     |
|                                             |        |     |

**3/** Zvolte předkupní právo a dostanete se na seznam Vašich míst v předkupním právu. Zde označte rezervace, které chcete zaplatit, vyplňte požadované údaje a pokračujte tlačítkem **"Zaplatit"** (Pokud máte nárok na slevu, tak

## ji lze nastavit v dalším kroku).

| Můj účet<br>Nastavení osobních údajů, objednávky a jiná nastavení |                                             |        |      |       |                    |  |  |  |  |
|-------------------------------------------------------------------|---------------------------------------------|--------|------|-------|--------------------|--|--|--|--|
| Moje objednávky Nastavení účtu Permanentky / VIP                  | ? / Klubové karty                           |        |      |       |                    |  |  |  |  |
| PRIRAZENÉ PROVINSIONE VIP                                         | THUBOVE MARTY'S & C                         |        |      |       |                    |  |  |  |  |
| HC VÍTKOVICE RIDERA                                               |                                             |        |      |       |                    |  |  |  |  |
| Číslo permanentky / VIP / klubové karty                           | Permanentka / VIP / Klubová karta           | Sektor | Řada | Místo |                    |  |  |  |  |
| 1804946330                                                        | HC VÍTKOVICE RIDERA - Permanentka 2024/2025 | R3     | 8    | 13    | Převod permanentky |  |  |  |  |
| 🖶 Předkupní právo                                                 |                                             |        |      |       |                    |  |  |  |  |

## VÍTKOVICE ARÉNA, a.s., detail permanentky / VIP / Klubové karty Vaše rezervace, které můžete zaplatit.

| KLOF                                                                           | Rada                                                        | Misto | Cena   | Zaplatit      |
|--------------------------------------------------------------------------------|-------------------------------------------------------------|-------|--------|---------------|
|                                                                                | 8                                                           | 13    | 1 KC   |               |
| daje vlastníka:                                                                |                                                             |       |        |               |
| ndefined undefined                                                             |                                                             |       | pravit |               |
|                                                                                |                                                             |       |        |               |
| uhlasím s VŠEOBECNÉ A OBCHODNÍ PO                                              | DMÍNKY A REKLAMAČNÍ ŘÁD(* povinné)                          |       |        |               |
| Syuhlasím s NÁVŠTĚVNÍ ŘÁD OSTRAVAR A<br>kud máte nárok na slevu, tak ji lze na | RÉNY OBECNÁ USTANOVENÍ(* povinné)<br>Istavit v dalším kroku |       |        | $\frown$      |
|                                                                                |                                                             |       |        | Zaplatit 1 Kč |
|                                                                                |                                                             |       |        |               |

4/ V tomto kroku můžete nastavit slevu (pokud na ni máte nárok), typ vyzvednutí a pokračujte k platbě.

Dobití permanentky – prodloužení platnosti vaší stávající plastové "karty"

**e-ticket** – potvrzení o nákupu obdržíte do emailu s údaji pro přidání permanentky do aplikace MOJE VÍTKY nebo vyzvednutím na pokladně OSTRAVAR ARÉNY.

|                                                                | Platba rezervace                                                                         | Vybrat slevu                               |                                              |                                              | ×                        |
|----------------------------------------------------------------|------------------------------------------------------------------------------------------|--------------------------------------------|----------------------------------------------|----------------------------------------------|--------------------------|
|                                                                |                                                                                          | .Dětská 1490,-                             |                                              | 1 490 Kč                                     |                          |
| HC VÍTKOV                                                      | HC VÍTKOV                                                                                | ZTP/P 3.790,-                              |                                              | 3 790 Kč                                     |                          |
| Sektor<br>R3                                                   | CELOSEZÓNNÍ vč. pl<br>Ostravar Aréna, (                                                  | Test aplikace                              |                                              | 1 Kë 🔹                                       |                          |
|                                                                | Sektor Ř                                                                                 |                                            |                                              | Odebrat sle                                  | Cena                     |
|                                                                | R3 8-                                                                                    | 10 (1001 upiniu                            |                                              | Linding -                                    | 1,00 Kč                  |
|                                                                |                                                                                          |                                            |                                              |                                              | Colkom: 1 Kŏ             |
| test<br>Souhlasím s V<br>Souhlasím s N<br>Pokud máte ná        | <b>1. vstupenka, H</b><br>Sektor R3 Rad 8 Miest                                          | IC VÍTKOVICE RIDE                          | RA - Permanentka 202                         | 25/2026 T CELOSEZÓNNÍ vč.                    | Celkem: 1 Kč<br>play off |
| test<br>☑ Souhlasím s V<br>☑ Souhlasím s N<br>Pokud máte ná    | <b>1. vstupenka, H</b><br>Sektor R3 Rad 8 Miest<br><b>Jméno</b>                          | IC VÍTKOVICE RIDE<br>to 13 {test aplikace} | RA - Permanentka 202<br>Příjmení             | 25/2026 T CELOSEZÓNNÍ vč.<br>Telefon         | Celkem: 1 Kč<br>play off |
| test<br>2 Souhlasím s V<br>2 Souhlasím s N<br>Pokud máte ná    | <b>1. vstupenka, H</b><br>Sektor R3 Rad 8 Miest<br><b>Jméno</b><br>test                  | IC VÍTKOVICE RIDE<br>to 13 {test aplikace} | RA - Permanentka 202<br>Příjmení<br>aplikace | 25/2026 T CELOSEZÓNNÍ vč.<br>Telefon<br>test | Celkem: 1 Kč<br>play off |
| test C Souhlasím s V Souhlasím s N Souhlasím s h Pokud máte ná | <b>1. vstupenka, H</b><br>Sektor R3 Rad 8 Miest<br><b>Jméno</b><br>test<br><b>E-mail</b> | IC VÍTKOVICE RIDE<br>to 13 {test aplikace} | RA - Permanentka 202<br>Příjmení<br>aplikace | 25/2026 T CELOSEZÓNNÍ vč.<br>Telefon<br>test | Celkem: 1 Kč<br>play off |

| Platba rezervace                                                        |                                                                                                    |                                           |                                   |                     |              |                         |                                          | ×               |  |  |
|-------------------------------------------------------------------------|----------------------------------------------------------------------------------------------------|-------------------------------------------|-----------------------------------|---------------------|--------------|-------------------------|------------------------------------------|-----------------|--|--|
| HC VÍTKOVICE RIDERA - Permanentka 2025/2026 T<br>CILOSZENNÍ sč. play et |                                                                                                    |                                           |                                   |                     |              |                         |                                          |                 |  |  |
| Sektor A                                                                | lada I                                                                                                    | Kista                                     |                                   | Sim                 |              |                         | Cana                                     |                 |  |  |
| 83 8                                                                    | 1                                                                                                    | 13 (text splikace)                        |                                   | ✓ Test adikace      | taka 🖊       |                         | 1,00 KE                                  |                 |  |  |
|                                                                         |                                                                                                    |                                           |                                   |                     |              |                         |                                          |                 |  |  |
|                                                                         |                                                                                                    |                                           |                                   |                     |              |                         | College 1                                | 1 ME            |  |  |
| 1. vstupenka,<br>Sekter 13 fad Dille                                    | HC VÍTKO                                                                                                    | VICE RIDERA                               | - Permane                         | entka 2025/2        | 026 T CI     | ELOSEZÓNNÍ vě.          | play off                                 |                 |  |  |
| Iméno                                                                   |                                                                                                    |                                           | fijmeni                           |                     |              | Telefon                 |                                          | _               |  |  |
| test .                                                                  |                                                                                                    |                                           | aplikaza                          |                     |              | but .                   |                                          |                 |  |  |
| E-mail                                                                  |                                                                                                    |                                           |                                   |                     |              |                         |                                          |                 |  |  |
| Jan Bant ta                                                             |                                                                                                    |                                           |                                   |                     |              |                         |                                          |                 |  |  |
|                                                                         |                                                                                                    |                                           |                                   |                     |              |                         |                                          |                 |  |  |
| <b>Uplatnit dárk</b><br>Vydijte zveu Dárke<br>vice o poskáckách         | Uplatnit dárkovou poukázku a jiné poukazy<br>Vyulijte zvo Dárkovo poukázku Teketportal nebo jirj poukac<br>vice a poukázkách |                                           |                                   |                     |              |                         |                                          |                 |  |  |
| Zalisah wave                                                            | dauti                                                                                                    |                                           |                                   |                     |              |                         |                                          |                 |  |  |
| o Debilipers<br>Petromologi<br>hpp@scro                                 | namentiky + S<br>I Vice hade se<br>att.cz                                                                                    | 12 Puplatak na spra<br>dán na Vání zadana | aconini elektri<br>a maliona altr | wické utopisky<br>m |              |                         |                                          |                 |  |  |
|                                                                         |                                                                                                    |                                           |                                   |                     |              |                         |                                          |                 |  |  |
| • elidas - si                                                           | ik c-estaped                                                                                                    | ly dama / print pau                       | re-licket at h                    | enc + 9 KE Paplat   | ek en aprece | nderf elektronickel net | pinky                                    |                 |  |  |
| Způsob platb                                                            | ,                                                                                                    |                                           |                                   |                     |              |                         |                                          |                 |  |  |
| H (64g) (44g                                                            |                                                                                                    | VISA                                      |                                   |                     |              |                         |                                          |                 |  |  |
| · ··· hark 100                                                          |                                                                                                    |                                           |                                   |                     |              |                         |                                          |                 |  |  |
| Natura (in int pi                                                       | ialis en 10 del s                                                                                                    | Toole C                                   | ſ                                 |                     |              |                         |                                          |                 |  |  |
| Čisle mebilisihe t                                                      | ieletoro (+42                                                                                                    | 1)                                        |                                   |                     |              |                         |                                          |                 |  |  |
|                                                                         |                                                                                                    |                                           |                                   |                     |              |                         |                                          |                 |  |  |
|                                                                         |                                                                                                    |                                           |                                   |                     |              |                         |                                          |                 |  |  |
| Cote mebilishe I                                                        | ielehonu (+42                                                                                                    | at.                                       |                                   |                     |              |                         |                                          |                 |  |  |
| Divice                                                                  |                                                                                                    |                                           |                                   |                     |              |                         |                                          |                 |  |  |
| - <b>D</b>                                                              |                                                                                                    |                                           |                                   |                     |              |                         |                                          |                 |  |  |
| _                                                                       |                                                                                                    |                                           |                                   |                     |              |                         |                                          |                 |  |  |
|                                                                         |                                                                                                    |                                           | Take                              | upené votupenky lo  | ne retundeve | é jen r dívadi starevé  | njch právními předp<br><b>Zepletit S</b> | ay (3).<br>1 K2 |  |  |